# Tipp Nr.: 2015-06

Thema : Allplan-Nevaris CADAVA-Schnittstelle konfigurieren

Software: Ab Nemetschek Allplan 2015 und Nevaris 2

#### Hintergrund:

Aus Allplan kann eine grafische Mengenermittlung für die Ausschreibung nach Nevaris übergeben werden. Dazu gibt es auf der Seite von Allplan und auf der Seite von Nervaris Einstellungen zu konfigurieren

### Antwort: So geht's:

## NEVARIS

1

- In Verwalten unter Allgemein – Programmeinstellungen aktivieren Sie die "Allplan-Anbindung"

| OO● Projekt: Test IBD                                                                                                    |                                                                                                    | arten Planen Steuern Verwalten |
|----------------------------------------------------------------------------------------------------|----------------------------------------------------------------------------------------------------|--------------------------------|
| <ul> <li>Interview Network</li> <li>Interview Network</li></ul> | Allgemeine Programmeinstellungen                                                                                                    |                                |
| اللات<br>NEVARIS الأ                                                                                                    | Allgemein       Microsoft Outlook Anbindung     Aktiv       Automatische Textselektion     I Aktiv       Allplan Anbindung     Aktiv       Standard-Anwendungsbereich     Planen       Sprachauswahl     Deutsch (Deutschland) | S IN NEVARIS IN                |
| اللَّةِ<br>NEVARIS اللَّٰ NEV                                                                                                    | GAEB-LV und freie Form         Standard für neue Texte:         Schriftgröße Kurztext         Schriftgröße Kurztext         9 •                                                                                                | NEVARIS IN N                   |
| NEVARIS IN                                                                                                    |                                                                                                    | S IN NEVARIS IN                |

- In Nevaris sollte außerdem ein Elementbuch eingerichtet sein

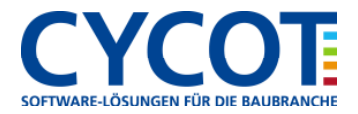

# Allplanlernen.de Kurztipps – Nemetschek Allplan

## ALLPLAN

- Hier wird die Recherche und das Elementbuch von Nevaris eingestellt.
- Wechseln Sie in den Dialog "Projekt neu, Öffnen"
- Per Rechtsklick öffnen Sie im gewünschten Projekt dessen Eigenschaften
- Bei CAD-AVA Projektzuordnung wählen Sie Nevaris

| Projektinformation                                                              |                      |                         |  |  |
|---------------------------------------------------------------------------------|----------------------|-------------------------|--|--|
| Projektname:                                                                    | JG-EFH Münz          |                         |  |  |
|                                                                                 |                      | online vorbereitet      |  |  |
| Fortally a sedation                                                             | 29.11.2012           | Attribute belower       |  |  |
| Erstellungsdatum:                                                               | 20.11.2015           | Attribute belegen       |  |  |
| Freier Speicher:                                                                | 80.048 GB            |                         |  |  |
| Momentane Projektgröße:                                                         | 8.332 MB             |                         |  |  |
| Rechnername                                                                     | Eigentümer           | Berechtigte 🔰 🕉         |  |  |
| JGEIER-M6700                                                                    | BTorka               | BTorka                  |  |  |
|                                                                                 | CSpitzer FSchroer    |                         |  |  |
|                                                                                 | FSchroer             | JGeier                  |  |  |
|                                                                                 | JGeier               | local                   |  |  |
|                                                                                 | local MMuster        |                         |  |  |
|                                                                                 | MMuster Praktika     |                         |  |  |
|                                                                                 | Praktika             | SMark                   |  |  |
|                                                                                 | SMark                |                         |  |  |
|                                                                                 |                      |                         |  |  |
| Pfadeinstellungen                                                               |                      |                         |  |  |
| Stift- und Strichdefinitionen:                                                  |                      | 🔵 Büro 💿 Projekt        |  |  |
| Schriftarten:                                                                   |                      | 💿 Büro 💿 Projekt        |  |  |
| Muster, Schraffuren, Flächenst                                                  | ile:                 | 💿 Büro 🛛 🔘 Projekt      |  |  |
| Rundstahl- und Mattenquersc                                                     | hnittsreihen:        | 💿 Büro 🛛 🔘 Projekt      |  |  |
| Layerstrukturen, Linienstile, Ze                                                | ichnungstypen:       | 🔵 Büro 💿 Projekt        |  |  |
| Attributvorschläge                                                              |                      | 💿 Büro 🛛 🔘 Projekt      |  |  |
| Planzeichen Städtebau:                                                          |                      | Planzeichenverordnung   |  |  |
| CAD-AVA Projektzuordnung:                                                       |                      | CAD-AVA Recherche *AUS* |  |  |
|                                                                                 |                      |                         |  |  |
| Einstellungen                                                                   |                      |                         |  |  |
|                                                                                 | 0.0000 Y             | . 0.0000 Z: 0.0000      |  |  |
| Offset-Koordinaten X:                                                           |                      | 0.00000000              |  |  |
| Offset-Koordinaten X:<br>Projekt-Winkel für gedrehte G                          | rundrissdarstellung: | 0.00000000              |  |  |
| Offset-Koordinaten X:<br>Projekt-Winkel für gedrehte G<br>Ein-, Ausgabewährung: | rundrissdarstellung: |                         |  |  |

Im folgenden Dialog gehen Sie auf Neu und wählen das gewünschte Elementbuch aus

| NEVADIC Elementhuch Aucurahi                                                                              | Broka                                                                                                    |                                                                                                    |                                           |  |
|----------------------------------------------------------------------------------------------------|----------------------------------------------------------------------------------------------------|----------------------------------------------------------------------------------------------------|-------------------------------------------|--|
|                                                                                                    | Elementbuch auswählen ×                                                                                       |                                                                                                    |                                           |  |
| Nummer Bezeichnung                                                                                        | Speicherort                                                                                                   | Projekt                                                                                                    | Elementbuch                               |  |
| Neu Entiernen Nach oben Nach unten<br>Attributvorschläge<br>Planzeichen Städtebau<br>CAD-AVA Projektzuord | <ul> <li>Verzeichnisse</li> <li>Meine Projekte</li> <li>Alle Projekte (Standard)</li> <li>Vorlagen</li> </ul> | Test IBD<br>1013 2000<br>IBD BE HOCH - ***ALEPLAN IBD ELMENTESTAMM 20151<br>IBD EV PLEPDAN IBD STAMMER 2015 194022 | ****ALLPLAN IBD ELEMENTESTAMM 2015 141022 |  |
| Draistet Winkel für and                                                                                   |                                                                                                    |                                                                                                    |                                           |  |
| Fight - Ausgabewährung                                                                                    | e                                                                                                    |                                                                                                    | OK Abbrechen                              |  |
| cin, Auguberrainairg.                                                                                     |                                                                                                    |                                                                                                    |                                           |  |

- Danach OK. Die CAD-AVA Mengenübergabe kann nun genutzt werden.

Weitere Infos, Hilfe, Videotrainings zu Nemetschek Allplan uvm. unter: <u>www.allplanlernen.de</u> © CYCOT GmbH / Jörg Geier (Alle Angaben ohne Gewähr!)

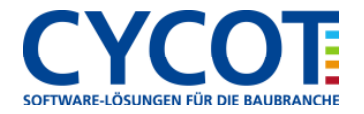